### bosch-ebike.dk

# **eBike Flow-app** – din eBike: smartere, sikrere, mere individuelt

Du kan finde vejledningsvideoer til eBike Flow-appen på: bosch-ebike.com/quickstart-howto

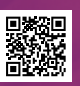

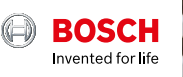

## eBike Flow-app et overblik:

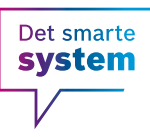

Med eBike Flow-appen kan du udvide din køreoplevelse og få mere ud af din eBike – for endnu mere køreglæde.

Download, registrer, forbind – og du kan tilpasse din eBike efter dine ønsker, sikre den mod tyveri eller bruge den smarte navigation. Der kommer hele tiden nye funktioner til vha. opdateringer, som du nemt kan installere via Bluetooth.

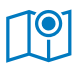

Navigation og ruteplanlægning

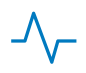

Aktivitetstracking

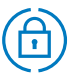

Udvidet tyverisikring

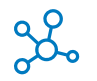

komoot, Strava, Apple Health

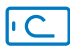

Smartphone som display

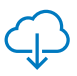

Trådløse opdateringer

### Til din eBike med det smarte system:

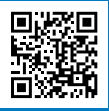

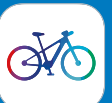

- **1** Download eBike Flow-appen
- 2 Tilmeld dig
- **3** Forbind din eBike med eBike Flow-appen

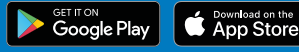

### bosch-ebike.dk

# Kiox 300 og Kiox 500 – displays til sportslige og hverdagsoplevelser

Afmontering

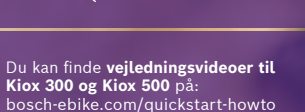

2

Montering

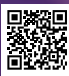

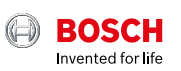

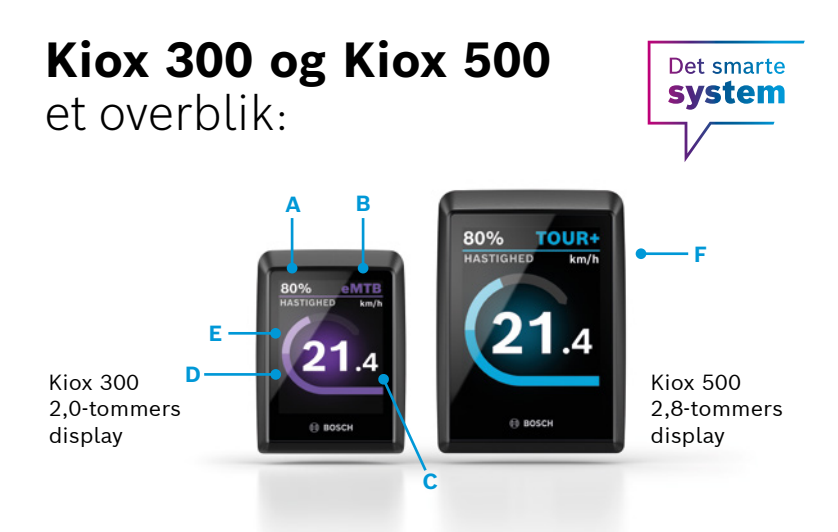

Displayene styres via den relevante betjeningsenhed (f.eks. LED Remote).

Opdag nye funktioner til dit Kiox 300 og Kiox 500 via displaykonfigurationen i eBike Flowappen.

- A Batteriopladningstilstand
- B Køretilstand
- C Aktuel hastighed
- D Motorydelse
- E Egen ydelse
- F Integreret buzzer (kun Kiox 500)

## Få mere ud af din eBike, og gør den til din egen – med eBike Flow-appen.

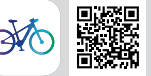

Forbind eBike Flow-appen til din eBike med det smarte system – så kan du tilpasse, udvide og holde den opdateret efter dine ønsker. Du kan planlægge ruter og navigere, bruge funktioner til mere tyveribeskyttelse, registrere dine aktiviteter og meget mere. Du kan nemt overføre opdateringer til din eBike via Bluetooth. bosch-ebike.dk

# Purion 200 – betjeningsenhed og display i ét

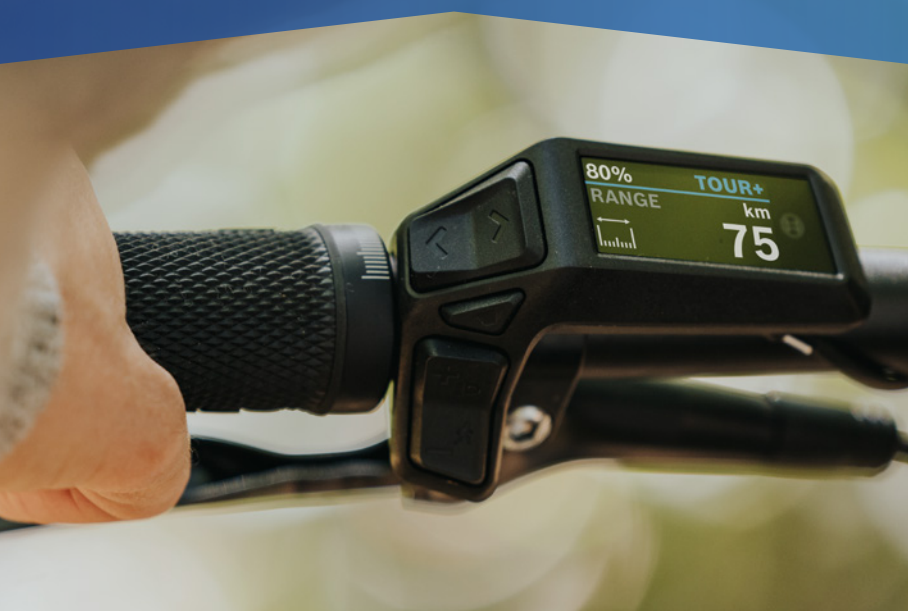

Du kan finde **vejledningsvideoer til Purion 200** på: bosch-ebike.com/quickstart-howto

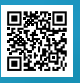

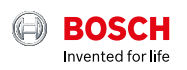

## Oversigt over Purion 200

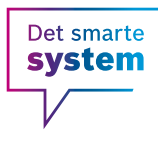

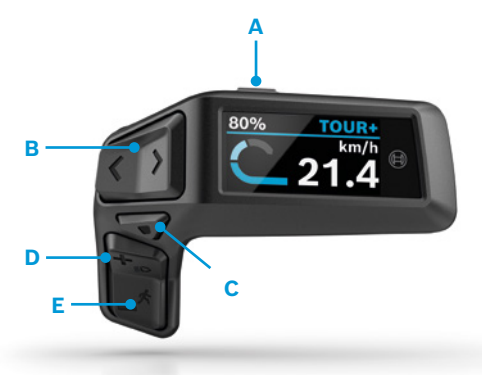

- A Tænd/sluk-knap: Tænder/slukker for elcykel-systemet
- B Venstre/højre-knap: Bladr til venstre/højre
- C Valg-knap: Bekræft, eller åbn indstillingsmenu i stilstand (kort tryk<sup>1</sup>)/ Åbn hurtigmenu (langt tryk<sup>2</sup>)
- D Plus-/lysknap: Øg assistanceniveauet/ Tænd og sluk lys (langt tryk<sup>2</sup>)
- E Minus-/skubbehjælp-knap: Reducer assistanceniveauet/ Aktiver skubbehjælpen ved at trykke på<sup>2</sup> og holde den nede og flytte eBiken inden for 10 sekunder

```
<sup>1</sup> Kort tryk (< 1 sekund)
<sup>2</sup> Langt tryk (> 1 sekund)
```

## Få mere ud af din eBike, og gør den til din egen – med eBike Flow-appen.

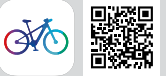

Forbind eBike Flow-appen til din eBike med det smarte system – så kan du tilpasse, udvide og holde den opdateret efter dine ønsker. Du kan planlægge ruter og navigere, bruge funktioner til mere tyveribeskyttelse, registrere dine aktiviteter og meget mere. Du kan nemt overføre opdateringer til din eBike via Bluetooth.

# **eBike Alarm og ConnectModule** – Din ekstra tyverisikring

Flere oplysninger finder du på: bosch-ebike.com/alarm

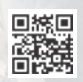

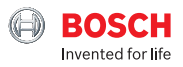

## eBike Alarm og ConnectModule i ét overblik

### Det smarte system

#### Endnu bedre beskyttet

eBike Alarm er alarmfunktionen og det ideelle supplement til din mekaniske lås - for endnu bedre tyverisikring:

#### eBike Flow-app – Sådan gør du:

Den digitale service eBike Alarm aktiverer du helt enkelt via eBike Flow-appen.

#### Download eBike Flow-

**appen** (fra Android 7.1 eller iOS 14)

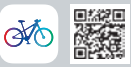

#### ConnectModule

ConnectModule er den tekniske forudsætning for eBike Alarm. Den betalingspligtige komponent eftermonteres monteres usynligt på din eBike af specialforhandleren. Det integrerede batteri oplades via eBiken mens du kører. Desuden vækker ConnectModule-enheden automatisk den slukkede eBike for

automatisk den slukkede eBike for at oplade sit batteri via eBike-batteriet.

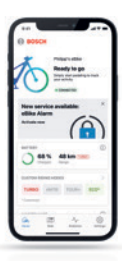

A

Automatisk aktivering

| eBike Alarm aktiveres    |
|--------------------------|
| automatisk, så snart     |
| du slukker for din eBike |

| 0 80504     |           |     |
|-------------|-----------|-----|
| 10          | C Protect | . 1 |
| 0.          | -         | •   |
| 1000        |           | -   |
| -           |           | ۰   |
| Cettad alle |           | 2   |
| a 1         | 5 4       | 0   |

**Problemfri parkering** 

Med eBike Flow-appen kan du se hvor din eBike er parkeret og aflæse dens sikkerhedsstatus.

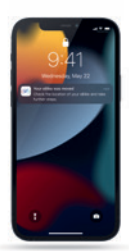

Akustisk og visuel alarm eBike Alarm advarer

med audiovisuelle signaler, når den registrerer små bevægelser.

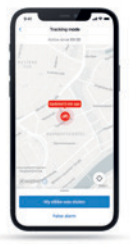

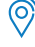

#### Nyttig tracking-funktion

Hvis din eBike flyttes meget uden en gyldig nøgle, modtager du en meddelelse og kan spore eBikens placering med eBike Flow-appen.

Maps ©Mapbox ©OpenStreetMap

# Intuvia 100 – Det intuitive og overskuelige display

Vejledninger til Intuvia 100 finder du under: bosch-ebike.com/howto

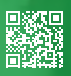

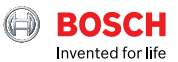

## Overblik over Intuvia 100

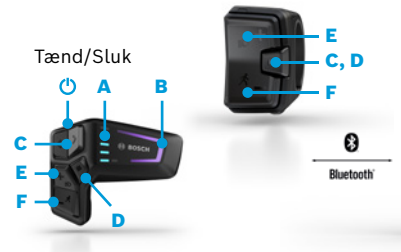

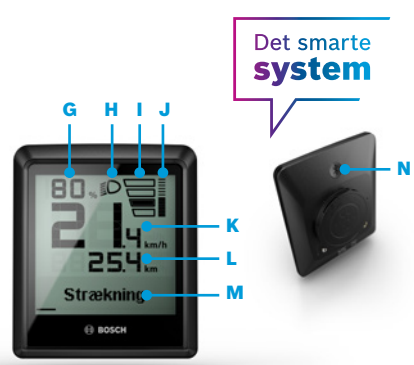

#### LED Remote eller Mini Remote

Alt efter hvordan din eBike er udstyret betjener du dit Intuvia 100 via LED Remote eller Mini Remote.

- A Batteriladestand
- B Assistanceniveau
- C Bladre på skærmen
- D Bekræft
- E Forøge assistanceniveau/tænde og slukke for lyset (tryk længe)
- F Reducere assistanceniveau/skubbehjælp (hold trykt og bevæg eBiken efter et sekund)

#### Intuvia 100:

For an tænde for Intuvia 100 skal det være monteret i holderen. Aktiver Remoten og bevæg eBiken en smule.

- G Indikator batteriladestand
- H Indikator lysstatus
- Assistanceniveau
- J Assistance fra drive uniten
- K Aktuel hastighed
- L Visning af køredata
- M Visning af tekst (skifteanbefaling, eBike Lock...)
- N Bluetooth®-knap: Kort tryk: Kobling med eBike-systemet (parring)

#### eBike Flow-appen – Opgrader din køreoplevelse med det smarte system

eBike Flow-appen giver brugere med kompatible smartphones adgang til en lang række funktioner, som f. eks. eBike Lock, og synkroniserer aktivitetsdata fuldstændig automatisk.

**Download eBike Flowappen** (fra Android 7.1 eller iOS 14)

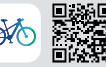

#### Kobl Intuvia 100 og eBike Flow-appen:

- 1 Download appen fra App Store
- 2 Aktiver Bluetooth® på din smartphone
- 3 Åbn eBike Flow-appen
- 4 Følg trinene til registrering
- 5 Følg trinene til kobling af din eBike med eBike Flow-appen
- 6 Åbn menupunktet "Indstillinger" i appen
- 7 Vælg din eBike og Intuvia 100/LED Remote/ Mini Remote
- 8 Tryk Bluetooth®-knappen på Intuvia 100
- 9 Følg trinene i eBike Flow-appen

# **Kiox 300 & LED remote** – Perfekt samspil

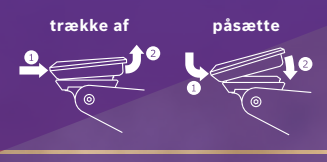

Vejledninger om Kiox 300 & LED Remote finder du under: bosch-ebike.com/howto

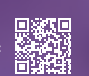

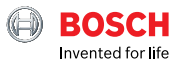

# Kiox 300 & LED remote et overblik

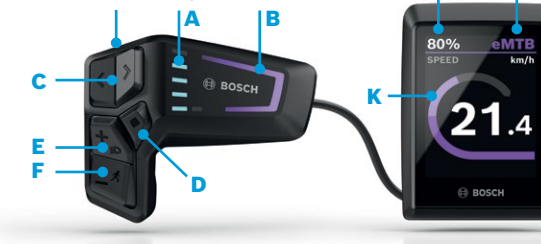

- A LED'er: Batteriladestand
- B Køretilstand-LED: Understøttelsestrin
- C Venstre-/højre-knap: Blad tilbage/frem
- Valgknap: Bekræft/ skift til andet niveau
- E Plus/lysknap: Forøg understøttelsestrin/tænd/sluk lys (langt tryk)
- F Minus-/skubbehjælp-knap: Reducér understøttelsestrin/ skubbehjælp (hold knappen nede og flyt eBiken efter et sekund)
- G Batteriladestand
- H Køretilstand
- Aktuel hastighed
- J Motoreffekt
- K Egen ydelse

### Brug +/- knapperne til at vælge mellem de understøttende køretilstande\*

- Eco Effektiv understøttelse for maksimal rækkevidde
- Tour Uændret understøttelse til lange ture
- Tour+ Trinløs understøttelse og energibesparende kørsel
- Sport Kraftig understøttelse til alsidig kørsel
- eMTB Progressiv understøttelse for en naturlig køreoplevelse
- Turbo Direkte og meget kraftfuld understøttelse for en sporty køreoplevelse

### eBike Flow-appen – udvid din køreoplevelse med det smarte system

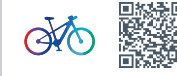

eBike Flow-appen giver brugere af kompatible smartphones adgang til adskillige funktioner, integrerer personlige yndlingsapps som Apple Health og synkroniserer aktivitetsdata helt automatisk. Tilslut blot din smartphone til eBiken med Bluetooth via LED Remote.

# **LED remote** – Et komplet, online kontrolcenter, der gør turene sjove!

Du kan finde **vejledninger** om LED Remote på: bosch-ebike.com/howto

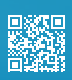

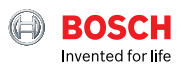

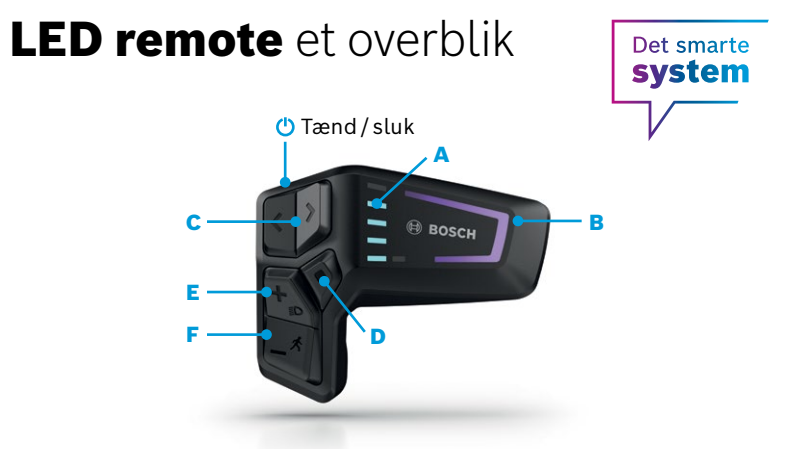

- A LED'er for ladestand: Visning af den aktuelle batteriladestand
- B Køretilstand-LED: Farven viser det aktuelle understøttelsestrin
- C Venstre-/højre-knap: Forøg/ reducer lysstyrken
- Valgknap

- E Plus/lysknap: Forøg understøttelsestrin/tænd/sluk lys (langt tryk)
- F Minus-/skubbehjælp-knap: Reducér understøttelsestrin/ aktivér skubbehjælpen ved at holde knappen nede og flytte eBike efter et sekund

### Brug +/- knapperne til at vælge mellem de understøttende køretilstande\*

- Eco Effektiv understøttelse for maksimal rækkevidde
- Tour Uændret understøttelse til lange ture
- Tour+ Trinløs understøttelse og energibesparende kørsel
- Sport Kraftig understøttelse til alsidig kørsel
- eMTB Progressiv understøttelse for en naturlig køreoplevelse
- Turbo Direkte og meget kraftfuld understøttelse for en sporty køreoplevelse

### eBike Flow-appen – udvid din køreoplevelse med det smarte system

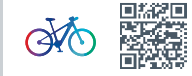

eBike Flow-appen giver brugere af kompatible smartphones adgang til adskillige funktioner, integrerer personlige yndlingsapps som Apple Health og synkroniserer aktivitetsdata helt automatisk. Tilslut blot din smartphone til eBiken med Bluetooth via LED Remote.

# **SmartphoneGrip –** Din smartphone som eBike-display

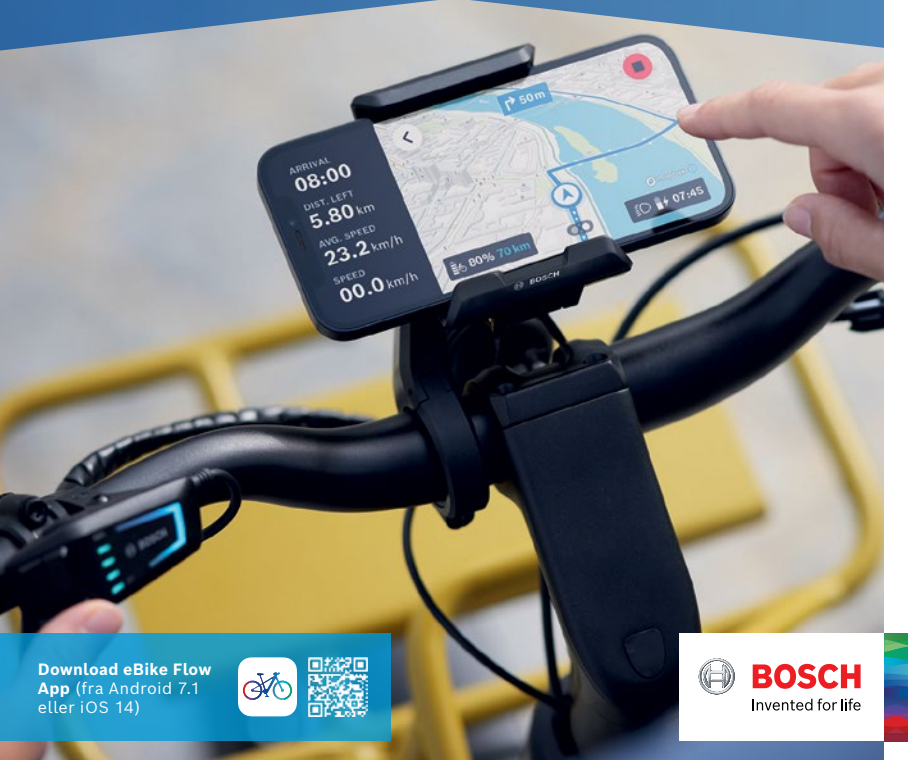

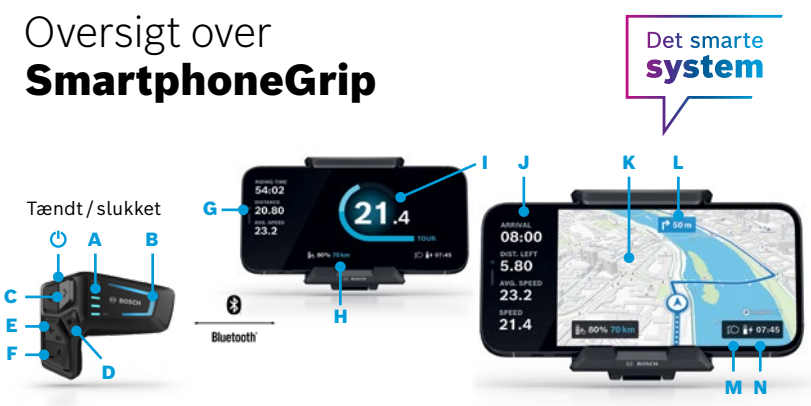

#### LED Remote:

Du styrer eBike Flow App under kørslen via LED Remote, som er forbundet med smartphonen via Bluetooth:

- A Batteriopladningstilstand
- B Assistanceniveau
- Venstre/højre: Skift mellem Ride- og Navigations-skærmen
- D Valgtast: Bekræft
- E Plus/lys: Øg assistanceniveau/tænd og sluk lys (langt tryk)
- F Minus: Reducér assistanceniveau/ skubbehjælp (hold knappen nede, og bevæg eBiken efter et sekund)

Maps ©Mapbox ©OpenStreetMap

#### SmartphoneGrip og eBike Flow App:

Download eBike Flow App. Fastgør SmartphoneGrip på display-holderen, placér din smartphone, og åbn eBike Flow App.

- G Rejsedata (køretid, strækning, Ø hastighed)
- eBike-data (resterende rækkevidde, ladetilstand)
- Ydelsesdata (sammenligning af motorydelse med egen ydelse, køretilstand)
- J Ruteoplysninger (ankomsttid, resterende strækning)
- K Detaljeret kortvisning
- L Drejeinstrukser
- M Lysstatus
- N Klokkeslæt og smartphone-batteri

#### Brug knapperne +/- til at vælge mellem de understøttende køretilstande\*

- Eco Effektiv assistance for maksimal rækkevidde
- Tour Ensartet assistance til lange ture
- Tour+ Trinløs assistance og energibesparende kørsel
- Sport Kraftfuld assistance til alsidig kørsel
- eMTB Progressiv assistance for en naturlig køreoplevelse
- Turbo Direkte og meget kraftfuld assistance for en sporty køreoplevelse

\* Afhængig af producenten kan der være installeret forskellige køretilstande. Spørg din cykelhandler, om der kan eftermonteres køretilstande på din eBike på et senere tidspunkt, og i så fald hvilke.

# System Controller og Mini Remote – Smart supplement til intuitiv håndtering

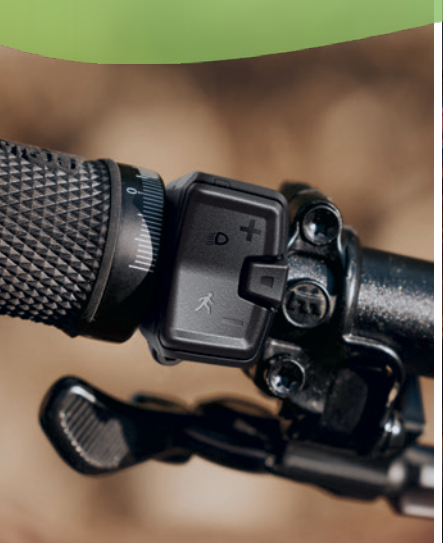

**Download eBike Flowappen** (fra Android 7.1 eller iOS 14)

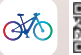

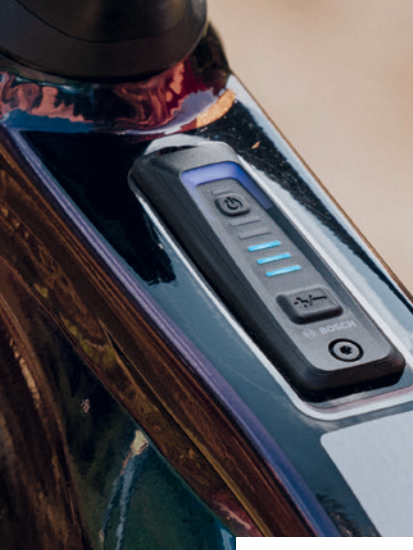

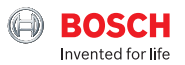

### System Controller og Mini Remote i et overblik

## Det smarte system

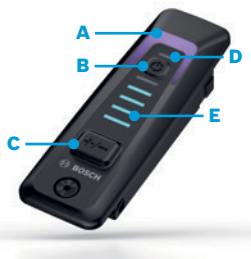

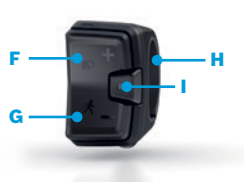

#### System Controller:

Den minimalistisk rene styreenhed til eBikes med det smarte system er reduceret til det væsentlige. Det bevidst begrænsede antal funktioner og oplysninger giver et hurtigt overblik og er ikke forstyrrende under kørslen. System Controlleren er problemfrit integreret i overrøret og kan udvides med yderligere funktioner vha. Mini Remote.

- A Visning af assistanceniveauer
- B Tænde/slukke for eBike-systemet
- C Forøgelse af assistanceniveauet <sup>1</sup> Reducering af assistanceniveauet <sup>2</sup>, Bekræftelse af fejl
- Visning af ABS-funktionen (hvis den er til stede) og sensor for omgivelsens lysintensitet
- E Batteriopladningstilstand

#### Mini Remote:

Det valgfrie og optimale supplement til System Controlleren. Den udvider funktionerne og sørger for sikker betjening. Den er forbundet med System Controller via Bluetooth og kan monteres fleksibelt på styret. Knapperne på Mini Remote har hver to funktioner: Skift af kørselstilstand, tænd- og slukfunktion for lyset og den smarte skubbehjælp og styring af displayet.

- F Forøgelse af assistanceniveauet, tænde lyset<sup>2</sup>
- G Reducering af assistanceniveauet, aktivering ag skubbe- hjælp med tilbagerulnings-stop (hold minusknappen nede, og bevæg eBiken)
- H Trådløs montering på styret
- Valgknap til bekræftelse, til at bladre gennem skærmbillederne og til åbning af valgmuligheder<sup>2</sup> i forbindelse med et display

<sup>1</sup> Kort tryk (< 1 sekund)

#### <sup>2</sup> Langt tryk (> 1 sekund)